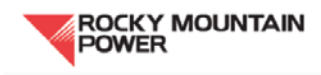

## Creating a Rocky Mountain Power customer account

- Go to the Rocky Mountain Power homepage, <u>http://www.rockymountainpower.net/index.html</u> On the right side of the webpage is a box that says "Sign In" at the top; at the bottom of that box is a tab that says "New User"—click on this
- 2) You will be taken to Rocky Mountain Power's step-by-step guide for creating an account
- 3) Follow the three steps for activating your account
- 4) Record your user name and password where you can access it in the future!

Accessing current and past bills:

- 1) Sign into your account using your user ID and password
- 2) On the left side of your account page is a box with the title "Your Account"; click on the tab that says "view and pay bills"
- 3) You will be taken to a page that says "view and pay bills"; in an identical box titled "Your Account" on the left side of this page, click on the tab that says "view your bills"
- 4) You will be taken to a page that features PDFs of all of your past electricity bills in the center of the page; you may access and download these. Add all 12 months of kWh usage, and this is your electricity total. Record this number on your annual report under electricity usage.

| ROC                                                                                                    | ky mountain<br>'Er                                                                                                    |                                                                            |                                                                                            |                                                                                                    |                                           |                                                         |                                                                                                    | PAGE <b>1 OF 2</b>                                                                                                    |
|----------------------------------------------------------------------------------------------------|----------------------------------------------------------------------------------------------------|----------------------------------------------------------------------------|--------------------------------------------------------------------------------------------|----------------------------------------------------------------------------------------------------|-------------------------------------------|---------------------------------------------------------|----------------------------------------------------------------------------------------------------|----------------------------------------------------------------------------------------------------|
|                                                                                                    |                                                                                                    |                                                                            |                                                                                            | Questions about your b                                                                                                    | ill: 1-888-221-7070                       |                                                         | BILLING DATE:                                                                                                    | Aug 1, 2012                                                                                                    |
| SALT LAKE CITY UT 84103-3915                                                                                                    |                                                                                                    | Call toll free 24 hours a day, 7 days a week<br>www.rockymountainpower.net |                                                                                            |                                                                                                    |                                           | ACCOUNT NUMBER:                                         |                                                                                                    |                                                                                                    |
|                                                                                                    |                                                                                                    |                                                                            | Closing Bill                                                                               |                                                                                                    |                                           |                                                         | DATE DUE:                                                                                                    | Aug 23, 2012                                                                                                    |
|                                                                                                    |                                                                                                    |                                                                            |                                                                                            |                                                                                                    |                                           |                                                         | AMOUNT DUE:                                                                                                    | \$74.45                                                                                                    |
| GOOD PAY ST<br>this statement                                                                                                    | ATUS: Your excellent paymen<br>t to an electric utility as proof o                                                                                                    | t history has<br>f good paym                                               | qualified you for "C<br>ent history.                                                       | Good Pay Status" with us.                                                                                                 | You may submit                            |                                                         | Historical Data - /                                                                                                    | TEM 1                                                                                                    |
| Your Balance With Us                                                                                                    |                                                                                                    | Payments Received                                                          |                                                                                            |                                                                                                    |                                           |                                                         | × 20                                                                                                    |                                                                                                    |
| Previous Account Balance 49.19                                                                                                    |                                                                                                    | No payments have been received since your last billing statement.          |                                                                                            |                                                                                                    |                                           |                                                         | 臺 12<br>書 12                                                                                                    |                                                                                                    |
| Payments/Credits 0.00                                                                                                    |                                                                                                    | This month's electricity                                                   |                                                                                            |                                                                                                    |                                           | r                                                       | 530/¥ 4                                                                                                    |                                                                                                    |
| New Charges +25.26                                                                                                    |                                                                                                    |                                                                            |                                                                                            |                                                                                                    |                                           |                                                         |                                                                                                    |                                                                                                    |
| New Charges                                                                                                    | +25.26                                                                                                    |                                                                            |                                                                                            |                                                                                                    | •                                         |                                                         | 0 1 1 1 1 1                                                                                                    |                                                                                                    |
| Current Accou                                                                                                    | +25.26<br>int Balance \$ 74.45                                                                                                    | usa                                                                        | ge                                                                                         |                                                                                                    | ·                                         |                                                         | 2011 A S O N D .                                                                                                    | IFMAMJJA2012                                                                                                    |
| Current Accou                                                                                                    | +25.26<br>int Balance \$74.45                                                                                                    | usa                                                                        | ge                                                                                         |                                                                                                    | ·                                         |                                                         | 0<br>2011 A S O N D .<br>Y ur Average Daily kw<br>PEk )D ENDING                                                                                                    | IFMAMJJA2013<br>wh Usage by Month<br>AUG 2012 AUG 2011                                                                                                    |
| Current Accou                                                                                                    | +25.26<br>int Balance \$ 74.45<br>ccount Activity                                                                                                    | usa                                                                        | ge                                                                                         |                                                                                                    |                                           |                                                         | 2011 A S O N D .<br>Y 'ur Average Daily kw<br><u>PEF )D ENDING</u><br>Avg. Daily Temp.                                                                                                    | IFMAMJJA201:<br>htusage by Month<br>AUG 2012 AUG 2011<br>82 78                                                                                                    |
| Current Accou                                                                                                    | +25.26<br>int Balance \$ 74.45<br>ccount Activity                                                                                                    | usa                                                                        | ge                                                                                         |                                                                                                    |                                           |                                                         | 2011 A S O N D .<br>Y <b>ur Average Daily kw</b><br><u>PEk</u> <u>3D ENDING</u><br>Avg. Daily Temp.<br>Total kwh                                                                                                    | F         M         M         J         A         201:           rh         Usage by         Month         AUG 2012         AUG 2011           82         78         227         309                                                                                                    |
| Current Accou<br>Detailed Ac<br>ITEM 1 - EL                                                                                                    | +25.26<br>int Balance \$ 74.45<br>ccount Activity<br>ECTRIC SERVICE                                                                                                    | USA<br>Reside                                                              | ge                                                                                         |                                                                                                    |                                           |                                                         | 0 T T T T T<br>2011 A S O N D .<br>Y 'Ir Average Daily kw<br>PEL: JD ENDING<br>Avg. Daily Temp.<br>Total kwh<br>Avg. kwh per Day<br>Cost per Day                                                                                                    | F         M A         M J         J         A 201           th Usage by Month         AUG 2012         AUG 2011         B2         78           227         309         19         10         \$2.11         \$1.00                                                                                                    |
| Current Accou<br>Detailed Ad<br><i>ITEM 1 - EL</i>                                                                                                    | +25.26<br>int Balance \$ 74.45<br>ccount Activity<br>ECTRIC SERVICE<br>SERVICE PERIOD<br>From To                                                                                                    | USA<br>Reside                                                              | ge<br>ential Schedule 1<br>METER READINGS<br>Previous                                      | urrent METER<br>MULTIPLIER                                                                                                | AMOUNT USED<br>THIS MONTH                 |                                                         | 2011 A S O N D .<br>Y 'IR Average Daily kw<br>PE- ID ENDING<br>Avg. Daily Temp.<br>Total kwh<br>Avg. kwh per Day<br>Cost per Day<br>Join our annual Blu                                                                                                    | L F M A M J J A 201<br><b>h Usage by Month</b><br>AUG 2012 AUG 2011<br>82 78<br>227 309<br>19 10<br>\$2.11 \$1.00<br>2 Sky program                                                                                                    |
| Current Accou<br>Detailed An<br>ITEM 1 - EL<br>METER<br>NUMBER<br>51154891                                                                                                    | +25.26 int Balance \$ 74.45 ccount Activity ECTRIC SERVICE SERVICE PERIOD To Jul 20, 2012 Aug 1, 2012                                                                                                    | USA<br>Reside                                                              | ge<br>ential Schedule 1<br>METER READINGS<br>OC<br>11734 1                                 | urrent METER<br>MULTIPLIER<br>1961 1.0                                                                                    | AMOUNT USED<br>THIS MONTH<br>227 kwh      |                                                         | 0<br>2011 A S O N D .<br>Y 'IT Average Daily kw<br>PE- 1D ENDING<br>Avg. Daily Temp.<br>Total kwh<br>Avg. kwh per Day<br>Cost per Day<br>Join our annual Bluk<br>Iosted renewable en<br>n September 14. T                                                                                                    | h US A 201<br>h US age by Month<br>AUG 2012 AUG 2011<br>82 78<br>227 309<br>19 10<br>\$2.11 \$1.00<br>e Sky program<br>bergy project tour<br>his year's tour<br>be Serke wird form                                                                                                    |
| Current Accou<br>Detailed Ad<br>ITEM 1 - EL<br>METER<br>NUMBER<br>51154891<br>NEW CHARGES - C                                                                                                    | +25.26 int Balance \$ 74.45 ccount Activity ECTRIC SERVICE SERVICE PERIOD To Jul 20, 2012 Aug 1, 2012 80/12                                                                                                    | USA<br>Reside<br>ELAPSED<br>DAYS<br>12                                     | ential Schedule 1<br>METER READINGS<br>Previous<br>11734 1<br>UNITS                        | urrent METER<br>MULTIPLIER<br>1961 1.0<br>COST PER UNIT                                                                   | AMOUNT USED<br>THIS MONTH<br>227 kwh      | HARGE                                                   | 0     1     1     1     1       2011     AS ON D.     X     Y     If Average Daily kw       Y     If Average Daily Temp.     1     1       Avg. Daily Temp.     Total Kwh     Avg. kwh per Day       Cost per Day     Join our annual Blue       Iosted renewable er     In September 14. T       Includes the Spanisis     and solar at Hogle Z                                                                                            | F MA M J J A 2013.           rh Usage by Month           AUG 2012         AUG 2011           82         78           227         309           19         10           s2.11         81.00           eSky program         arrgy project tour           hergy project tour         his year's tour           n Fork wind farm         oo, For details                                                                                                    |
| Current Accou<br>Detailed Ad<br>ITEM 1 - EL<br>MUMBER<br>51154891<br>NEW CHARGES - C<br>CLOSING C                                                                                                    | +25.26 int Balance \$ 74.45 ccount Activity ECTRIC SERVICE SERVICE PERIOD To Jul 20, 2012 Aug 1, 2012 B/12 HARGES                                                                                                    | USA<br>Reside<br>ELAPSED<br>DAYS<br>12                                     | ential Schedule 1<br>METER READINGS<br>Previous<br>11734 1<br>UNITS                        | urrent METER<br>MULTIPLIER<br>1961 1.0<br>COST PER UNIT                                                                   | AMOUNT USED<br>THIS MONTH<br>227 kwh<br>c | HARGE                                                   | 0     1     1     1     1       2011     AS ON D.     X     Y     If Average Daily kw       Y     If Average Daily Temp.     1     1       Total Kwh     Avg. Daily Temp.     1     1       Avg. kwh per Day     Cost per Day     1     1       Join our annual Blux     Nosted renewable er     n     September 14. T       Includes the Spanisa     and solar at Hogle Z     visit rockymountain                                          | F MA M J J A 2013.       rh Usage by Month       AUG 2012     AUG 2011       82     78       227     309       19     10       s2.11     \$1.00       e Sky program       rergy project tour       his year's tour       n Fork wind farm       oo, For details       power.net/tour.                                                                                                    |
| Current Accou<br>Detailed An<br><i>ITEM 1 - EL</i><br>METER<br>NUMBER<br>51154891<br>NEW CHARGES - C<br>CLOSING C<br>Basic Charge                                                                                                    | +25.26 int Balance \$ 74.45 ccount Activity ECTRIC SERVICE SERVICE PERIOD From To Jul 20, 2012 Aug 1, 2012 R/12 HARGES Single Phase for 12 day(s) Summar Block 1 for 12 day(s)                                                                                                    | USA<br>Reside                                                              | ential Schedule 1<br>METER READINGS<br>Previous<br>11734 1<br>UNITS<br>160 kwb             | urrent METER<br>MULTIPLIER<br>1961 1.0<br>COST PER UNIT                                                                   | AMOUNT USED<br>THIS MONTH<br>227 kwh<br>c | HARGE                                                   | 2011 A S O N D .<br>2011 A S O N D .<br>Y <b>'IT Average Daily kw</b><br>PE- 1D ENDING<br>Avg. Daily Temp.<br>Total Kwh<br>Avg. kwh per Day<br>Cost per Day<br>Join our annual Blux<br>Iosted renewable er<br>In September 14. T<br>includes the Spanisi<br>and solar at Hogle Z<br>visit rockymountain<br>Be wattsmart and st                                                                                                    | F MA M J J A 2013.       th Usage by Month       AUG 2012     AUG 2011       82     78       227     309       19     10       s2.11     \$1.00       e Sky program       hergy project tour       his year's tour       hergy project details       power.net/tour.       ay cool this                                                                                                    |
| Current Accou<br>Detailed Ad<br>ITEM 1 - EL<br>METER<br>NUMBER<br>51154891<br>NEW CHARGES - C<br>CLOSING C<br>Basic Charge<br>Energy Charge                                                                                                    | +25.26 int Balance \$ 74.45 ccount Activity ECTRIC SERVICE SERVICE PERIOD To Jul 20, 2012 Aug 1, 2012 W/12 HARGES Single Phase for 12 day(s) Summer Block 1 for 12 day(s) Summer Block 2 for 12 day(s)                                                                                                    | USA<br>Reside                                                              | ential Schedule 1<br>METER READINGS CL<br>11734 1<br>UNITS<br>160 kwh<br>67 kwh            | urrent METER<br>MULTIPLIER<br>1961 1.0<br>COST PER UNIT<br>0.0840040<br>0.1034810                                         | AMOUNT USED<br>THIS MONTH<br>227 kwh<br>c | HARGE<br>1.60<br>13.44<br>6.93                          | 0 V IT AVERAGE Daily keep<br>V IT AVERAGE Daily keep<br>PEN 10 ENDING<br>Avg. Daily Temp.<br>Total kwh<br>Avg. kwh per Day<br>Cost per Day<br>Join our annual Bluk<br>Iosted renewable er<br>In September 14. T.<br>Includes the Spanisi<br>and solar at Hogle Z<br>visit rockymountain<br>Be wattsmart and st<br>summer. Learn abor<br>ontione. John offici                                                                                | h Usage by Month<br>AUG 2012 AUG 2011<br>82 78<br>227 3009<br>19 10<br>\$2.11 \$1.00<br>e Sky program<br>hergy project tour<br>h Fork wind farm<br>oo, For details<br>power.net/tour.<br>ay cool this<br>ut your cooling<br>meru waportupe                                                                                                    |
| Current Accou<br>Detailed A<br>ITEM 1 - EL<br>METER<br>51154891<br>NEW CHARGES - (<br>CLOSING C<br>Basic Charge<br>Energy Charge<br>Energy Charge                                                                                                    | +25.26 int Balance \$ 74.45 ccount Activity ECTRIC SERVICE SERVICE PERIOD From To Jul 20, 2012 Aug 1, 2012 HARGES Single Phase for 12 day(s) Summer Block 1 for 12 day(s) Summer Block 2 for 12 day(s)                                                                                                    | USA<br>Reside                                                              | ential Schedule 1<br>METER READINGS C<br>11734 1<br>UNITS<br>160 kwh<br>67 kwh             | Urrent MULTIPLER<br>1961 1.0<br>COST PER UNIT<br>0.0840040<br>0.1034810<br>-0.0022000                                     | AMOUNT USED<br>THIS MONTH<br>227 kwh      | HARCE<br>1.60<br>13.44<br>6.93<br>-0.04                 | 0<br>V 'Ir Average Daily kw<br>PE, ID ENDING<br>Avg. Daily Temp.<br>Total kwh<br>Avg. kwh per Day<br>Cost per Day<br>Join our annual Bluk<br>osted renewable er<br>In September 14. T<br>includes the Spanis'<br>and solar at Hogle Z<br>visit rockymountain<br>Be wattsmart and st<br>summer. Learn abo<br>options - high-effici<br>cooling room AC 'w                                                                                     | F MA M J J A 201:<br>h Usage by Month<br>AUG 2012 AUG 2011<br>82 78<br>227 309<br>19 10<br>\$2.11 \$1.00<br>\$2.11 \$1.00<br>\$2.10 \$1.00<br>\$2.11 \$1.00<br>\$2.11 \$1.00<br>\$2.10 \$1.00<br>\$2.10 \$1.00\$     \$2.10 \$1.00\$     \$2.10\$     \$2.10\$     \$2.10\$     \$2.10\$     \$2.10\$     \$2.10\$     \$2.10\$     \$2.10\$     \$2.10\$     \$2.10\$     \$2.10\$     \$2.10\$     \$2.10\$     \$2.10\$     \$2.10\$     \$2.10\$     \$2.10\$ |
| Current Accou<br>Detailed A<br>ITEM 1 - EL<br>METER<br>51154891<br>NEW CHARGES - (C<br>CLOSING C<br>Basic Charge<br>Energy Charge<br>Energy Charge<br>Energy Charge<br>Energy Charge                                                                                                    | +25.26 The second second secon | USA<br>Reside<br>LAPSED<br>DAYS<br>12                                      | entual Schedule 1<br>METER READINGS<br>Previous 0<br>11734 1<br>UNITS<br>160 kwh<br>67 kwh | Urrent METER<br>MULTIPLIER<br>1961 1.0<br>COST PER UNIT<br>0.0840040<br>0.1034810<br>-0.0022000<br>0.0123000              | AMOUNT USED<br>THIS MONTH<br>227 kwh<br>c | HARGE<br>1.60<br>13.44<br>6.93<br>-0.04<br>0.25         | 2011 A S O N D .<br>Y 'I' Average Daily kw<br>PE. ID ENDING<br>Avg. Daily Temp.<br>Total kwh<br>Avg. kwh per Day<br>Cost per Day<br>Join our annual Bluk<br>osted renewable er<br>In September 14. T<br>includes the Spanis<br>and solar at Hogle Z<br>visit rockymountain<br>Be wattsmart and st<br>summer. Learn abou<br>options - high-effici<br>cooling, room AC ur<br>your existing system                                             | F MA M J J A 201:<br><b>h Usage by Month</b><br><u>AUG 2012</u> AUG 2011<br><u>82</u> 78<br>227 309<br>19 10<br>s2.11 \$1.00<br>exty project tour<br>his year's tour<br>hord farm<br>oo, For details<br>power.net/tour.<br>ay cool this<br>ut your cooling<br>ency evaporative<br>it's or uning up<br>. Save energy                                                                                                    |
| Current Accou<br>Detailed Au<br>ITEM 1 - EL<br>METER<br>NUMBER<br>51154891<br>NEW CHARGES - C<br>CLOSING C<br>Basic Charge<br>Energy Charge<br>Energy Charge<br>Energy Charge<br>Energy Charge<br>Energy Charge<br>Energy Charge<br>Energy Charge<br>Energy Charge<br>Energy Charge<br>Customer Effic | +25.26 The mathematical stress of the mathematical stress of the mathematic | USA<br>Reside<br>DAYS<br>12                                                | ential Schedule 1<br>METER READINGS<br>Previous<br>11734 1<br>UNITS<br>160 kwh<br>67 kwh   | urrent METER<br>MULTIPLIER<br>1961 1.0<br>COST PER UNIT<br>0.0840040<br>0.1034810<br>-0.0022000<br>0.0123000<br>0.0338000 | AMOUNT USED<br>THIS MONTH<br>227 kwh<br>c | HARGE<br>1.60<br>13.44<br>6.93<br>-0.04<br>0.25<br>0.70 | 2011 A S O N D .<br>2011 A S O N D .<br>Y 'IT Average Daily kw<br>PE- ID ENDING<br>Avg. Daily Temp.<br>Total Kwh<br>Avg. kwh per Day<br>Cost per Day<br>Join our annual Blue<br>Iosted renewable er<br>In September 14. T<br>includes the Spanisi<br>and solar at Hogle Z<br>visit rockymountain<br>Be wattsmart and st<br>summer. Learn abor<br>options - high-effici<br>cooling, room AC ur<br>your existing system<br>and money with cas | F MA M J J A 2012         h Usage by Month         AUG 2012       AUG 2011         82       78         227       309         19       10         s2.11       \$1.00         ergy project tour         his year's tour         n Fork wind farm         oo, For details         power.net/tour.         ay cool this         ut your cooling         ency evaporative         nits on tuning up         n. Save energy         nicentives at                                                                                                    |